## クーポンご利用ガイド KYOKOTSU STORE

クーポンコードのご利用方法をモバイルとパソコンのそれぞれご案内 します。

クーポンコードは、商品をご選択後、ご購入手続き画面で操作を行い ます。

商品をご選択後、画面下に表示される 今すぐ購入 ボタンを押す、 もしくは、カートへ進み画面下に表示される ご購入手続きへ ボタ ンを押した次の画面から行います。

クーポン入力欄を表示

(モバイルの場合)

①連絡先・配送先を入力する画面が表示されたら「**注文内容の表示・** クーポン入力」をタップしてください。

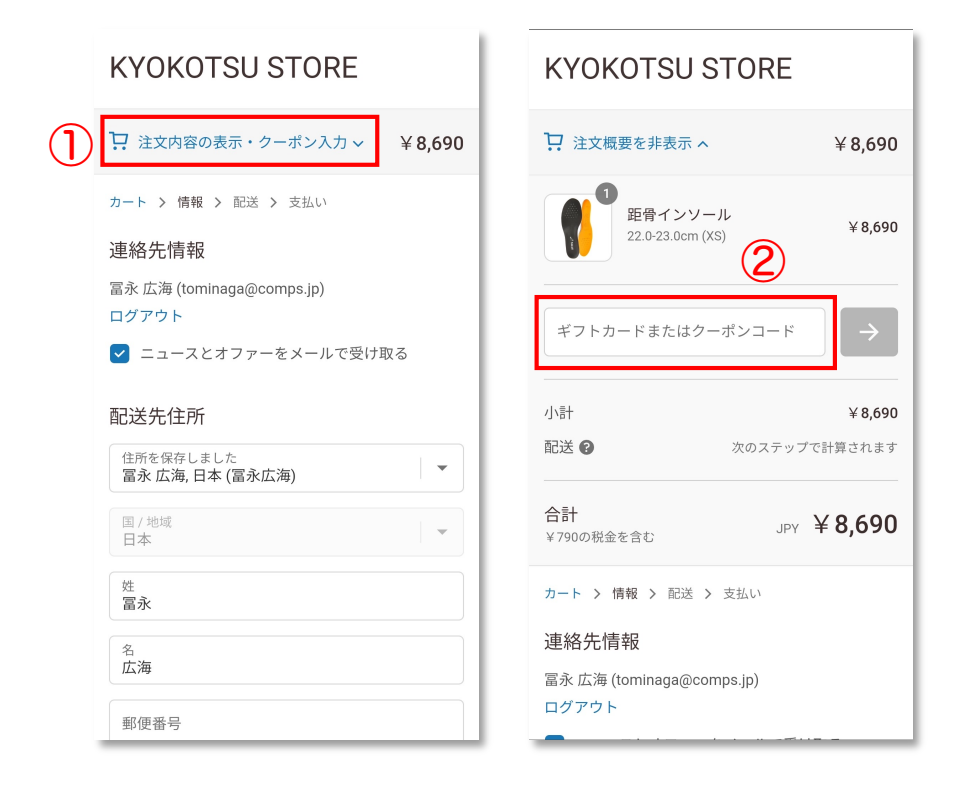

②コードを入力 する欄が表示 されます。

## ③クーポンコードを入力して、右にある → ボタンを<u>必ず</u>タップして ください。

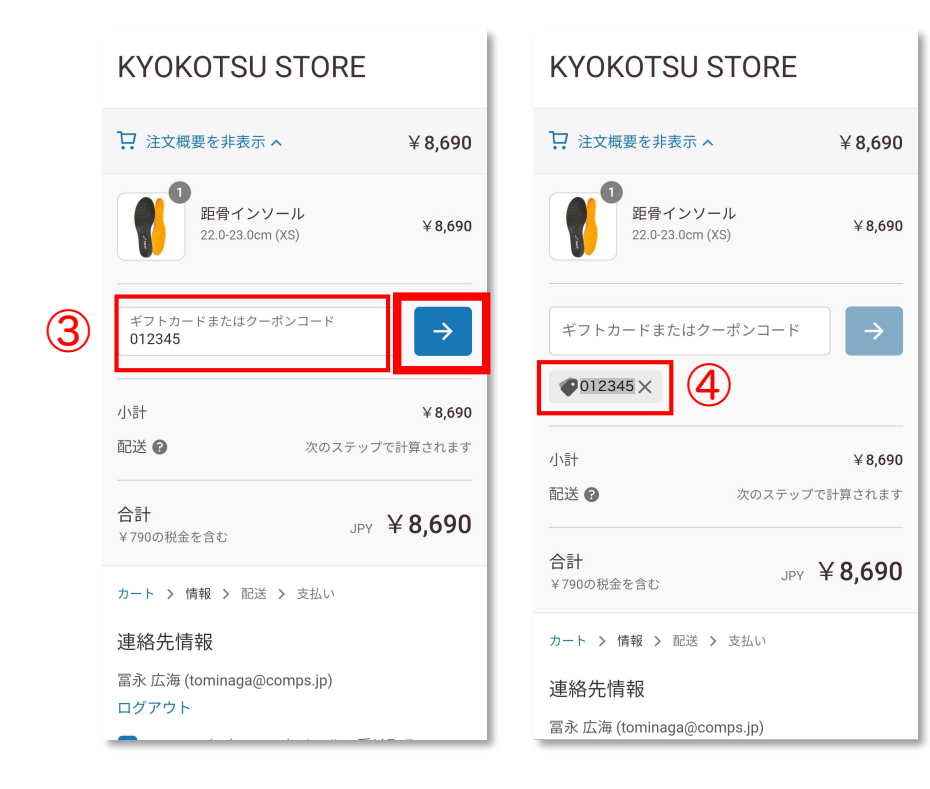

④クーポン入力欄
 の下部にクーポ
 ンコードが表示
 されていれば、
 反映できていま
 す。

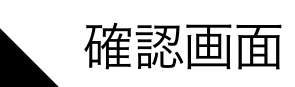

(モバイルの場合)

## ⑤最後にクーポンが反映されているかをご確認ください。 そして、お支払いへ進むをタップして、決済手続きを済ませ、

ご注文完了となります。

| KYOKOTSU STORE                                                  |   |
|-----------------------------------------------------------------|---|
| →                                                               |   |
| カート > 情報 > 配送 > 支払い                                             |   |
| 連絡先 変更<br>tominaga@comps.jp                                     |   |
| 配送先 変<br>日本 〒231-0012, 神奈川県 横浜市, 中区相 <sup>更</sup><br>生町, 冨永 広海様 |   |
| 配送方法                                                            |   |
| <ul> <li>● 通常配送<br/>→ 660<br/>無料         </li> </ul>            | 5 |
| お支払いへ進む                                                         |   |
| ✔ 桂起に言え                                                         |   |

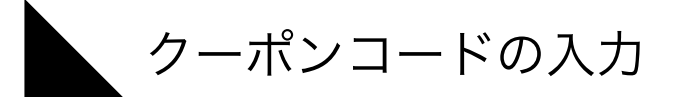

## ①画面右側の入力欄に、クーポンコードを入力します。 ②右にある 適用する ボタンを<u>必ず</u>押してください。

| <b>KYOKOTSU STORE</b><br>カート > <b>情報</b> > 配送 > 支払い                            |                          |                            | ¥8,690            |
|--------------------------------------------------------------------------------|--------------------------|----------------------------|-------------------|
| 連絡先         tominaga@comps.jp           配送先         日本 〒231-0012, 神奈川県 横浜市, 中区 | 変更<br>相生町1/17/1, 冨永 広海 変 | ギフトカードまたはクーポンコード<br>012345 | 通用する              |
| 禄<br>配送方法                                                                      | Ψ.                       | 小計<br>配送                   | ¥8,690<br>¥660    |
| ◎ 通常配送                                                                         | ¥660                     | 合計<br>¥790の税金を含む           | JPY <b>¥9,350</b> |
| < 情報に戻る                                                                        | お支払いへ進む                  |                            |                   |

クーポン反映の確認 (パソコンの場合) ③クーポンが反映されていることをご確認ください。 そして、お支払いへ進むをクリックして、決済手続きを済ませ、 ご注文完了となります。 (今回は送料無料クーポン) KYOKOTSU STORE 距骨インソール 22.0-23.0cm (XS) ¥8,690 カート > 情報 > 配送 > 支払い 連絡先 tominaga@comps.jp 変更 ギフトカードまたはクーポンコード 配送先 日本 〒231-0012, 神奈川県 横浜市, 中区相生町1/17/1, 冨永 広海 👳 更 ©012345× 3 配送方法 ¥8,690 配送 💎 012345 <del>¥660</del> 無料 ○ 通常配送 ¥660 無料 合計 JPY ¥8,690 ¥790の税金を含む く 情報に戻る お支払いへ進む